## Introduction to Visual Web Developer 2008 Express Edition C# (WebDev1)

To start, one needs to establish a web site.

| Visual Stud    | lio installed templa                      | tes                 |                  |
|----------------|-------------------------------------------|---------------------|------------------|
| CASP.NET       | Web Site<br>vice                          | ASP.NET Web Service | 🍖 Empty Web Site |
| My Templa      | ites                                      |                     |                  |
| Search O       | nline Templates                           |                     |                  |
| A blank ASP.NI | nline Templates<br>ET Web site (.NET Fran | nework 3.5)         |                  |
| A blank ASP.Ni | T Web site (.NET Fran<br>File System      | nework 3.5)         |                  |

In establishing a beginning web site I was very conservative, and declared it (by browsing) to be **C:\Inetpub\wwwroot** which is the root of the IIS based server running on my desktop machine. I know, one can put these anywhere, but from the point of view of testing this using another computer (a Linux box also on my (physical) desktop ) this is the absolutely simplest solution, i.e., appropriate for beginners. I also choose C# as my language of choice.

To add a web form:

| Visual Studi                 | o installed templa                                                                                                    | ates                       |        |
|------------------------------|----------------------------------------------------------------------------------------------------|----------------------------|--------|
| 📧 Web Form                   |                                                                                                    | Master Page                | 📳 Web  |
| aJAJAX Clier                 | nt Behavior                                                                                                    | AJAX Client Control        | SALA 😰 |
| AJAX Mas                     | cer Page                                                                                                    | AJAX Web Form              | ACA 💒  |
| Browser F                    | ile                                                                                                    | Class 🔮                    | 🔏 Data |
| 📓 Generic Ha                 | andler                                                                                                    | 🔬 Global Application Class | 📄 HTMI |
| (2) JScript File             |                                                                                                    | LINQ to SQL Classes        | Reso   |
| 🚠 Site Map                   |                                                                                                    | 🔡 Skin File                | 📃 SQL  |
| A Style Sheet                |                                                                                                    | Text File                  | C WCF  |
| Web Conf                     | iguration File                                                                                                    | 📷 Web Service              | ML I   |
| 🛃 XSLT File                  |                                                                                                    |                            |        |
|                              |                                                                                                    |                            |        |
| My Templa                    | ec                                                                                                    |                            |        |
| My Templa                    | tes                                                                                                    |                            |        |
| My Templat                   | t <b>es</b><br>Kennet and the second second second second second second second second second second second second second second s |                            |        |
| My Templat<br>A form for Web | Applications                                                                                                    |                            |        |

I called it Intro1. This brought up a Web Page (in HTML) in which I typed the message:"This is what the new Web Form created Into1.aspx" alright, not too cool, but once a nerd, always a nerd.

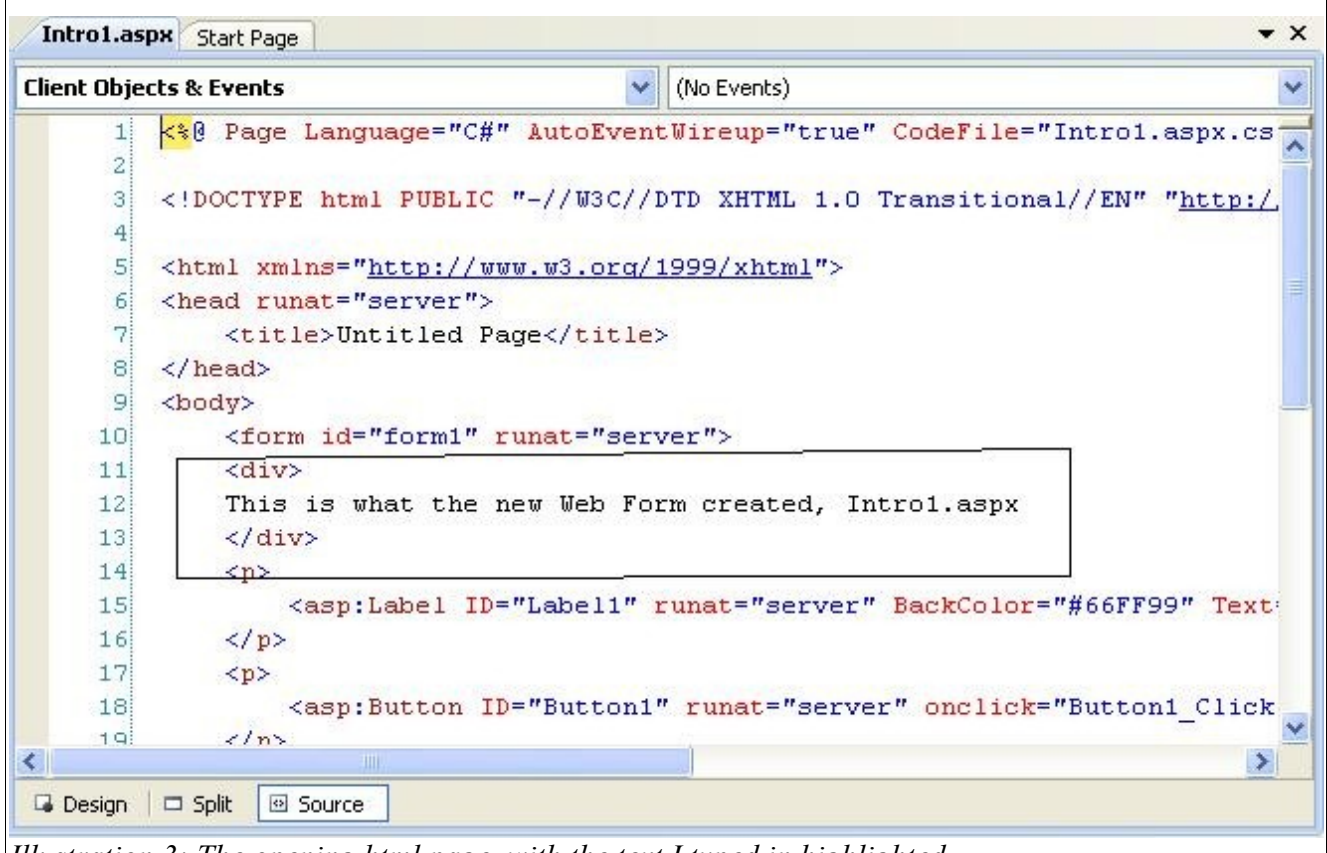

Illustration 3: The opening html page, with the text I typed in highlighted

Right clicking on this page will bring up the C# code page for it, Intro1.aspx.cs and right click on it, get designer. Drag a button over from the Toolbox onto the form. Double click on "Button" to bring up code, and insert Response.Write("Hello World"); Later, when you load the page and click on the button, Hello World appears at the top! Amazing!

Drag a Label onto the .apsx form, and change the button1\_Click code:

```
public partial class Intro1 : System.Web.UI.Page
{
    protected void Page_Load(object sender, EventArgs e)
    {
        protected void Button1_Click(object sender, EventArgs e)
        {
            Response.Write("Hello World");
            Label1.Text = DateTime.Now.Date.ToLongDateString() +" " +
            DateTime.Now.TimeOfDay.ToString();
        }
}
```

## To run this code

When on points a browser at the location where this is stored, one will see the following:

| This is | what the ne | ew Web F | orm created, | Intro1.aspx  |
|---------|-------------|----------|--------------|--------------|
| Label   |             |          |              |              |
| Butto   | n           |          |              |              |
| llustra | tion 4: Scr | een dump | showing th   | e results of |

But, running the code turns out to be non-trivial. I use Firefox as my default browser, and so I need to point it at <u>http://137.99.123.189/Intro1.aspx</u> to "run" the program. The URL was found using ipconfig in a cmd.exe window. Alternatively, you can point a browser at http://localhost:xxxx but one needs to know xxxx and that's coming soon (*vide infra*).

The miracle is that when one clicks on the Button, one obtains:

| Hello World<br>This is what the new Web Form created, Intro1.aspx |
|-------------------------------------------------------------------|
| Thursday, December 06, 2007 19:28:23.7787808                      |
| Button                                                            |
| Illustration 5: The results of clicking on the Button             |

Amazing! By the way, I selected the color Green for the Label by finding the color (background) in the properties list and choosing a color.

Parenthetically, dialing <u>http://137.99.123.189/</u> into your browser will leave you with:

| PERSONAL Folder 🗁 TEACHING Folder 🗁 Google Folder 📄 localhost |           |     |      |       |    |             |                     |
|---------------------------------------------------------------|-----------|-----|------|-------|----|-------------|---------------------|
|                                                               |           |     |      |       |    |             | Wednesday,          |
| Monday,                                                       | November  | 26, | 2007 | 10:59 | AM | <dir></dir> | aspnet_client       |
| wednesday,                                                    | December  | 05, | 2007 | 01:07 | PM | 37          | autorun.inf         |
| wednesday,                                                    | November  | 14, | 2007 | 09:01 | AM | 252,454     | Csharpstartingout.p |
| Friday,                                                       | November  | 02, | 2007 | 10:09 | AM | 39,823      | <u>cwdvitae.htm</u> |
| wednesday,                                                    | December  | 05, | 2007 | 01:07 | PM | 5,349       | defragexample1.xbap |
| Satur                                                         | day, July | 21, | 2001 | 03:22 | PM | 342         | help.gif            |
| Satur                                                         | day, July | 21, | 2001 | 03:22 | PM | 2,048       | iisstart.asp        |
| wednesday,                                                    | December  | 12, | 2007 | 11:08 | AM | 1,805       | Introl.aspx         |
| Wednesday,                                                    | December  | 12, | 2007 | 11:01 | AM | 1,210       | Introl.aspx.cs      |
| Satur                                                         | day, July | 21, | 2001 | 03:22 | PM | 10,030      | localstart.asp      |
| Satur                                                         | day, July | 21, | 2001 | 03:22 | PM | 356         | mmc.gif             |
| Satur                                                         | day, July | 21, | 2001 | 03:22 | PM | 2,806       | pagerror.gif        |
| Satur                                                         | day, July | 21, | 2001 | 03:22 | PM | 1,046       | print.gif           |
| Wednesday,                                                    | November  | 28, | 2007 | 02:47 | PM | 9,216       | Thumbs.db           |
| Satur                                                         | day, July | 21, | 2001 | 03:22 | PM | 1,577       | warning.gif         |
| Tuesday,                                                      | December  | 11, | 2007 | 01:44 | PM | 7,846       | Web.config          |
| Satur                                                         | day, July | 21, | 2001 | 03:22 | PM | 1,182       | web.gif             |
| Wednesday,                                                    | December  | 12, | 2007 | 11:02 | AM | 445         | WebForm2.aspx       |
| Wednesday,                                                    | December  | 12, | 2007 | 11:02 | AM | 504         | WebForm2.aspx.cs    |
| Thursday,                                                     | November  | 08, | 2007 | 01:18 | PM | 475         | Welcome.html        |
| Catur                                                         | dav. Julv | 21. | 2001 | 03:22 | PM | 11,946      | winxp.gif           |

which is just plain miraculous!

## Adding a Drop Down list

Dragging a DropDownList item from the Toolbox onto the form allows one to create a drop down choice list, and clicking on the "Edit Items ..." list allows you to adjust what items are required. You can edit the items, add new ones, edit what's shown as Text, etc..

| Label                          |                     | List | titem Collection Editor |               |                 |            |
|--------------------------------|---------------------|------|-------------------------|---------------|-----------------|------------|
| Button                         |                     | P    | Aembers:                |               | Second item pro | perties:   |
| asp:dropdownlist#DropDownList1 |                     | 1    | 0 First item            | <u>₩</u> 2↓ □ |                 |            |
| First item                     | Choose Data Source  |      | Second Item             | €             | Enabled         | True       |
|                                | Edit Items          |      |                         |               | Selected        | False      |
|                                | Enable AutoPostBack |      |                         |               | Text            | Second ite |
|                                |                     |      |                         |               | Value           | Secondice  |
|                                |                     |      |                         |               |                 |            |
|                                |                     |      |                         |               |                 |            |
|                                |                     |      |                         |               |                 |            |
|                                |                     |      |                         |               |                 |            |
| 2                              |                     |      |                         | _             |                 |            |
| Se                             |                     |      | Add Remove              |               |                 |            |

## Adding a PopUpWindow

This turns out to be non-trivial, and the code was stolen from <u>http://forums.asp.net/t/1190488.aspx</u> and adjusted. We have:

```
using System;
using System.Collections;
using System.Configuration;
using System.Data;
using System.Ling;
using System.Web;
using System.Web.Security;
using System.Web.UI;
using System.Web.UI.HtmlControls;
using System.Web.UI.WebControls;
using System.Web.UI.WebControls.WebParts;
using System.Xml.Ling;
public partial class Intro1 : System.Web.UI.Page
  protected void Page_Load(object sender, EventArgs e)
  {
    // WebForm1 page_load event
    Session["Test"] = "Hello World";
    Button2.Attributes.Add("onclick", "window.open('WebForm2.aspx',",'height=300,width=300');return false");
  }
  protected void Button1 Click(object sender, EventArgs e)
  ł
    Response.Write("Hello World");
    //Label1.Text = DateTime.Now.ToLongDateString();
    Label1.Text = DropDown_return + ", " + DateTime.Now.Date.ToLongDateString() + " " +
```

```
DateTime.Now.TimeOfDay.ToString();
}
protected void DropDownList1_SelectedIndexChanged(object sender, EventArgs e)
{
    DropDown_return = DropDownList1.Text;
}
String DropDown_return = "1st month";
protected void Button2_Click(object sender, EventArgs e)
{
    Response.Write("Button2 clicked");//perhaps this is co-opted?
}
```

When one puts the lines

Session["Test"] = "Hello World";

Button2.Attributes.Add("onclick", "window.open('WebForm2.aspx',",'height=300,width=300');return false");

inside the Button2\_Click response (as indicated in the original posting), the first time you click on the button nothing happens and the second time you get a child window. So I moved the code to the Page\_Load object, which means that the first time you click on Button2 you get what you expect. More important, apparently, the javascript code I've inserted co-opts the C# code for Button2\_Click, since the "Response.Write("Button2 clicked");//perhaps this is co-opted?" command is never executed.

Carl David Department of Chemistry University of Connecticut Storrs, Connecticut 06269-3060 Carl.David@uconn.edu